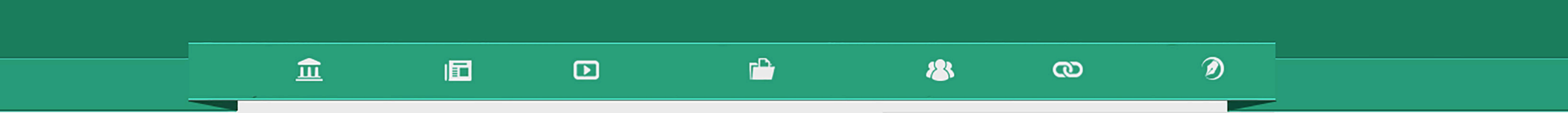

# Como se inscrever no portal

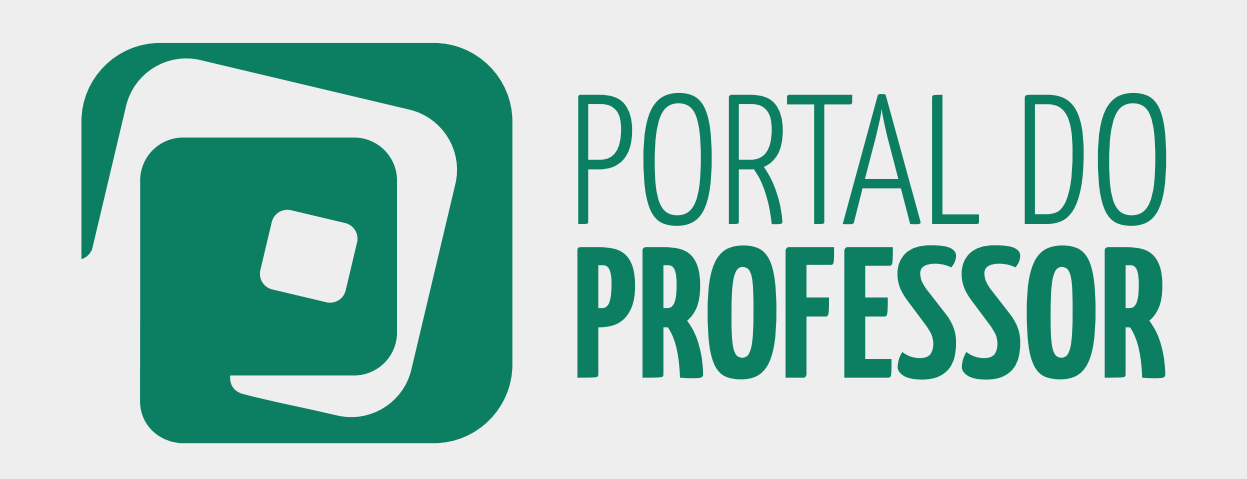

## T U T O R I A L

#### 

Professores, alunos de Ensino Superior e pessoas ligadas a alguma Instituição de Ensino podem se inscrever gratuitamente no Portal do Professor.

1 Acesse: portaldoprofessor.mec.gov.br

2 Na página inicial do Portal, clique em "CADASTRE-SE".

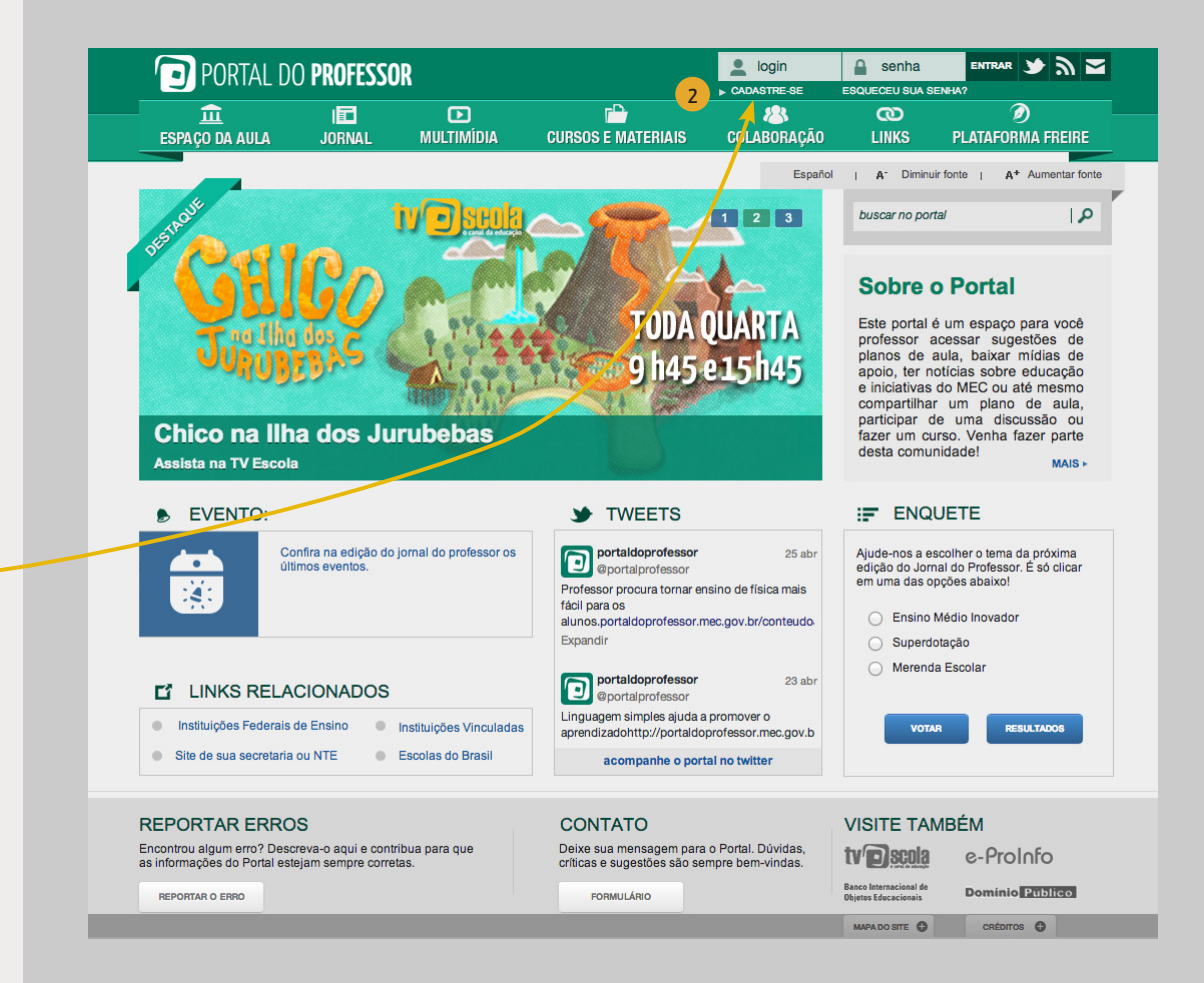

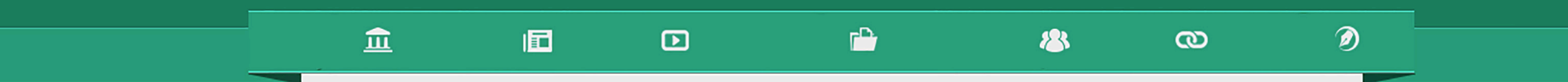

Preencha com seus dados os campos solicitados em apenas três etapas.

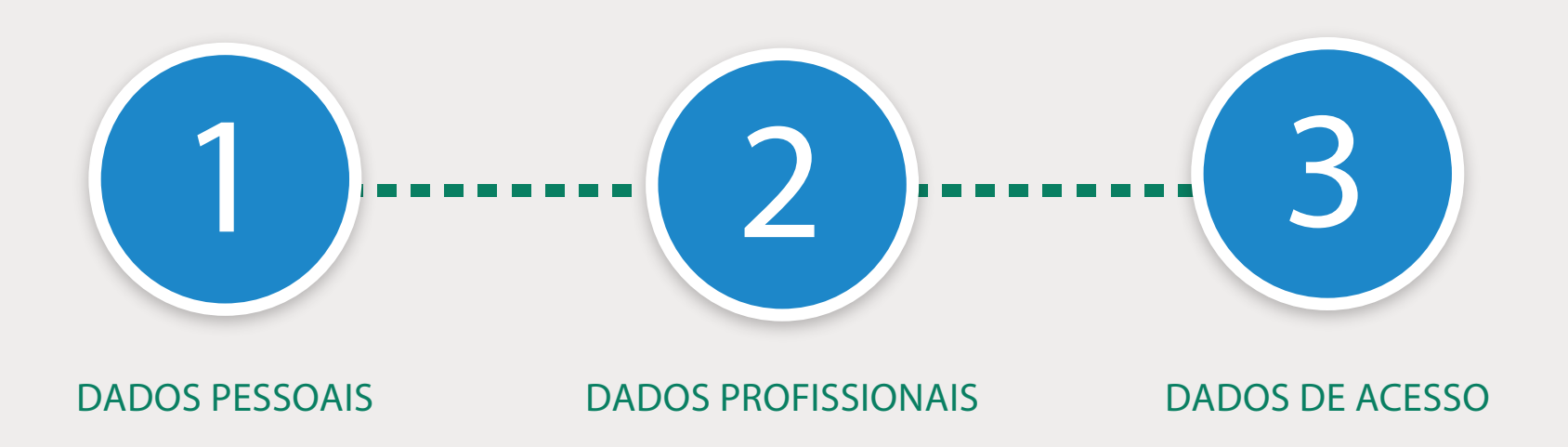

PORTAL DO **PROFESSOR** 

3

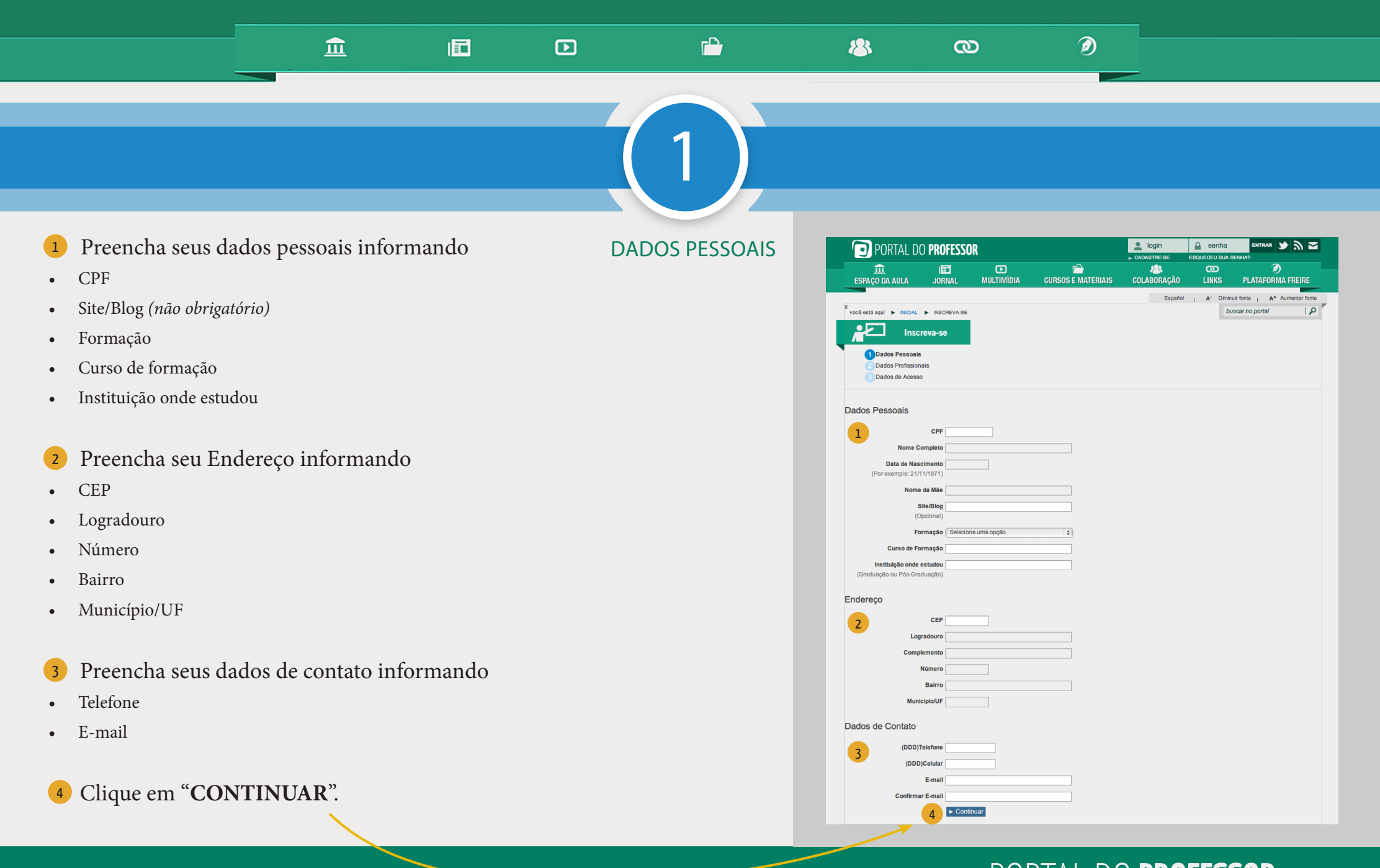

COMO SE INSCREVER NO PORTAL

## PORTAL DO **PROFESSOR** 4

#### 

#### DADOS PROFISSIONAIS

1 Preencha a instituição de ensino em que você atua, selecionando

- UF
- Município
- Rede de ensino
- Tipo de instituição
- Nome instituição

Você poderá incluir mais de uma instituição, se for o caso. Preencha as informações e clique em "Adicionar".

3 As instituições selecionadas ficarão listadas no final da página. Selecione sua função e sua área de atuação para cada instituição. Caso atue em mais de uma área numa mesma instituição, adicione a instituição novamente e selecione a nova área de atuação.

4 Se você precisar remover alguma instituição clique no botão vermelho da coluna "**Remover**".

5 Veja se todos os dados estão corretos e clique em "Continuar".

| S PORTAL DU PRUFESSUR                                                                                                    |                                                                                                    |                                                                                                    |                                                                                                    | CADASTRE-SE ESQUECEU SUA SENHA?                    |                                                                                                    |                                |                |
|----------------------------------------------------------------------------------------------------|----------------------------------------------------------------------------------------------------|----------------------------------------------------------------------------------------------------|----------------------------------------------------------------------------------------------------|----------------------------------------------------|----------------------------------------------------------------------------------------------------|--------------------------------|----------------|
| <u>îî</u><br>Espaço da Aula                                                                                                    | JORNAL                                                                                                    | <b>D</b><br>Multimídia                                                                                          | CURSOS E MATERIAIS                                                                                                    | &<br>Colabor/                                      | CO<br>Ição links                                                                                   | Ø<br>Platafori                 | )<br>Ma freire |
|                                                                                                    |                                                                                                    |                                                                                                    |                                                                                                    |                                                    | Español <sub>I</sub> A <sup>-</sup> (                                                              | Diminuir fonte   A+            | Aumentar fo    |
| ocê está aqui 🕨 INICIAL                                                                                                    | INSCREVA-SE                                                                                                    |                                                                                                    |                                                                                                    |                                                    |                                                                                                    | buscar no portal               |                |
| Insc                                                                                                    | reva-se                                                                                                    |                                                                                                    |                                                                                                    |                                                    |                                                                                                    |                                |                |
|                                                                                                    |                                                                                                    |                                                                                                    |                                                                                                    |                                                    |                                                                                                    |                                |                |
| 1 Dados Pessoais                                                                                                    |                                                                                                    |                                                                                                    |                                                                                                    |                                                    |                                                                                                    |                                |                |
| 2 Dados Profissio                                                                                                    | nais                                                                                                    |                                                                                                    |                                                                                                    |                                                    |                                                                                                    |                                |                |
| 3 Dados de Acesso                                                                                                    | )                                                                                                    |                                                                                                    |                                                                                                    |                                                    |                                                                                                    |                                |                |
| Para cadastrar a(s) institu                                                                                                    | iição(ões) de ensi                                                                                                    | no onde atua, selecione                                                                                         | e os campos de pesquisa abaixo                                                                                                    | e em seguida c                                     | ique em "Adicionar".                                                                               |                                |                |
| Para cadastrar a(s) institu                                                                                                    | iição(ões) de ensi<br>UF DF<br>Município BRA                                                                                                    | no onde atua, selecione                                                                                         | e os campos de pesquisa abaixo                                                                                                    | e em seguida c                                     | ique em "Adicionar".                                                                               |                                |                |
| Para cadastrar a(s) institu<br>1<br>Rede                                                                                                    | UF DF<br>Município BRA<br>de Ensino Fede                                                                                                    | no onde atua, selecione<br>SILIA<br>eral                                                                        | e os campos de pesquisa abaixo                                                                                                    | e em seguida c                                     | ique em "Adicionar".                                                                               |                                |                |
| Para cadastrar a(s) institu<br>1<br>Rede<br>Tipo                                                                                                    | uição(ões) de ensi<br>UF DF<br>Município BRA<br>e de Ensino Fede<br>Instituição Orgã                                                                         | no onde atua, selecione                                                                                         | e os campos de pesquisa abaixo                                                                                                    | e em seguida c                                     | ique em "Adicionar".                                                                               |                                |                |
| Para cadastrar a(s) institu<br>1<br>Rede<br>Tipo<br>Nome                                                                                                    | iição(ões) de ensi<br>UF DF<br>Município BRA<br>de Ensino Fede<br>Instituição Orgã<br>Instituição Minis                                                      | no onde atua, selecione<br>SILIA<br>iral<br>io Federal<br>stério da Educação                                    | e os campos de pesquisa abaixo                                                                                                    | e em seguida c                                     | ique em "Adicionar".                                                                               |                                |                |
| Para cadastrar a(s) institu<br>1<br>Rede<br>Tipo<br>Nome                                                                                                    | uição(ões) de ensi<br>UF DF<br>Municipio BRA<br>e de Ensino Fede<br>Instituição Orgã<br>Instituição Minis<br>2 ► Ad                                          | no onde atua, selecione                                                                                         | e os campos de pesquisa abaixo<br>T<br>T<br>T<br>T<br>T                                                                                 | e em seguida c                                     | ique em "Adicionar".                                                                               |                                |                |
| Para cadastrar a(s) institu<br>1<br>Rede<br>Tipo<br>Nome<br>Selecione sua função e su                                                                             | UF DF<br>Municipio BRA<br>de Ensino Fede<br>Instituição Orgã<br>Instituição Minis<br>2 EAd<br>a área de atuação p                                            | no onde atua, selecione                                                                                         | e os campos de pesquisa abaixo           v           v           v           v           v           atue em mais de uma área numa mesr | e em seguida c                                     | ique em "Adicionar".<br>one-a quantas vezes fr                                                     | prem necessárias.              |                |
| Para cadastrar a(s) institu<br>1<br>Rede<br>Tipo<br>Nome<br>Selecione sua função e su                                                                             | UF DF<br>UF DF<br>Municipio BRA<br>de Ensino Fede<br>Instituição Orgã<br>Instituição Minis<br>2 ► Ad<br>a área de atuação p<br>INSTITUÇÃO                    | no onde atua, selecione<br>SILIA<br>siLIA<br>tral<br>ción da Educação<br>ciónar<br>ara cada instituição. Caso o | e os campos de pesquisa abaixo                                                                                                    | e em seguida c<br>na instituição, adic<br>çÃO      | ique em "Adicionai".<br>one-a quantas vezes fr<br>"FU)                                             | orem necessárias.<br>IÇÃO      | REMOVER        |
| Para cadastrar a(s) institu<br>1 Rede<br>Tipo<br>Nome<br>Selecione sua função e su<br>Ministério da Educação                                                      | UF DF<br>Municipio BRA<br>e de Ensino Fede<br>Instituição Orgã<br>Instituição Minis<br>2 PAd<br>a área de atuação p<br>INSTITUÇÃO                            | no onde atua, selecione                                                                                         | e os campos de pesquisa abaixo                                                                                                    | e em seguida c<br>na instituição, adic<br>çÃO      | ique em "Adicionar".<br>one-a quantas vezes fr<br>rFUN<br>Outros                                   | orem necessárias.<br>IÇÃO<br>▼ | REMOVER        |
| Para cadastrar a(s) institu<br>1 Rede<br>Tipo<br>Nome<br>Selecione sua função e su<br>Ministério da Educação<br>Universidade Federal de                           | UF DF<br>UF DF<br>Município BRA<br>de Ensino Fede<br>Instituição Orgã<br>Instituição Minis<br>2 NA<br>a área de atuação p<br>INSTITUÇÃO<br>2 Santa Catarina  | no onde atua, selecione                                                                                         | e os campos de pesquisa abaixo                                                                                                    | e em seguida c<br>na instituição, adic<br>ção<br>v | ique em "Adicionar".<br>one-a quantas vezes fr<br>"FU)<br>Outros<br>Professor                      | rem necessárias.<br>IÇÃO<br>T  | REMOVER<br>O   |
| Para cadastrar a(s) institu<br>1 Rede<br>Tipo<br>Nome<br>Selecione sua função e su<br>Ministério da Educação<br>Universidade Federal de<br>Ministério da Educação | UF DF<br>UF DF<br>Municipio BRA.<br>de Ensino Fede<br>Instituição Orgã<br>Instituição Minis<br>2 ► Ad<br>a área de atuação p<br>INSTITUÇÃO<br>Santa Catarina | no onde atua, selecione                                                                                         | e os campos de pesquisa abaixo                                                                                                    | e em seguida c<br>na instituição, adic<br>ÇÃO      | ique em "Adicionar".<br>one-a quantas vezes fo<br>"FUI<br>Outros<br>Professor<br>— Selecione uma a | orem necessárias.<br>IÇÃO      | REMOVER<br>O   |

## PORTAL DO **PROFESSOR** 5

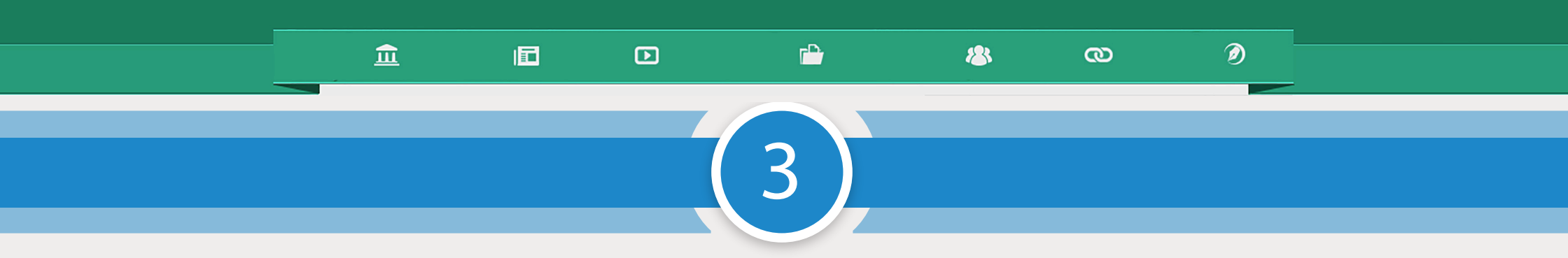

#### DADOS DE ACESSO

 Informe o "Nome de usuário" (como deseja acessar o Portal) e "Senha". Repita sua senha em "Confirmar senha".

2 Selecione as suas áreas de interesse (áreas em que você atua como professor) componente curricular e temas. Estes itens são importantes para você receber novidades da sua área, enviadas pelo MEC. Os componentes curriculares e temas são associados ao tipo de ensino selecionado. (*Não obrigatório*)

3 Agora marque se deseja que os usuários logados no Portal tenham acesso aos seus dados para contatos e trocas de experiências. Veja se todos os dados estão corretos e clique em "Finalizar Inscrição".

A confirmação de sua inscrição será encaminhada ao seu email (email indicado no 1ª passo da inscrição)

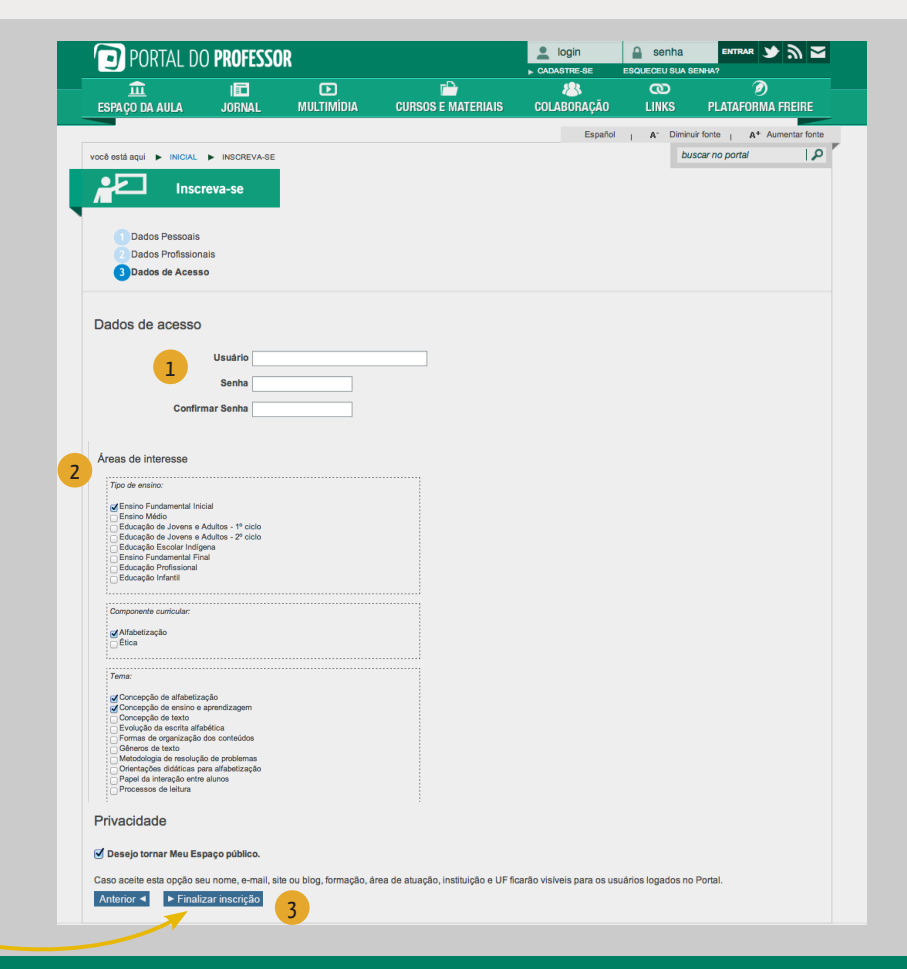

## PORTAL DO **PROFESSOR** 6

## <u><u></u> <u></u> <u></u> <u></u> <u></u> <u></u> <u></u></u>

## Problemas com login/senha

Se você perdeu ou esqueceu o nome de usuário ou a senha de acesso ao Portal:

1 Na página inicial do Portal, clique em "Esqueceu sua senha?"

2 Digite seu CPF, e-mail e clique em "**OK**". Será enviado um e-mail com instruções para restaurar sua senha.

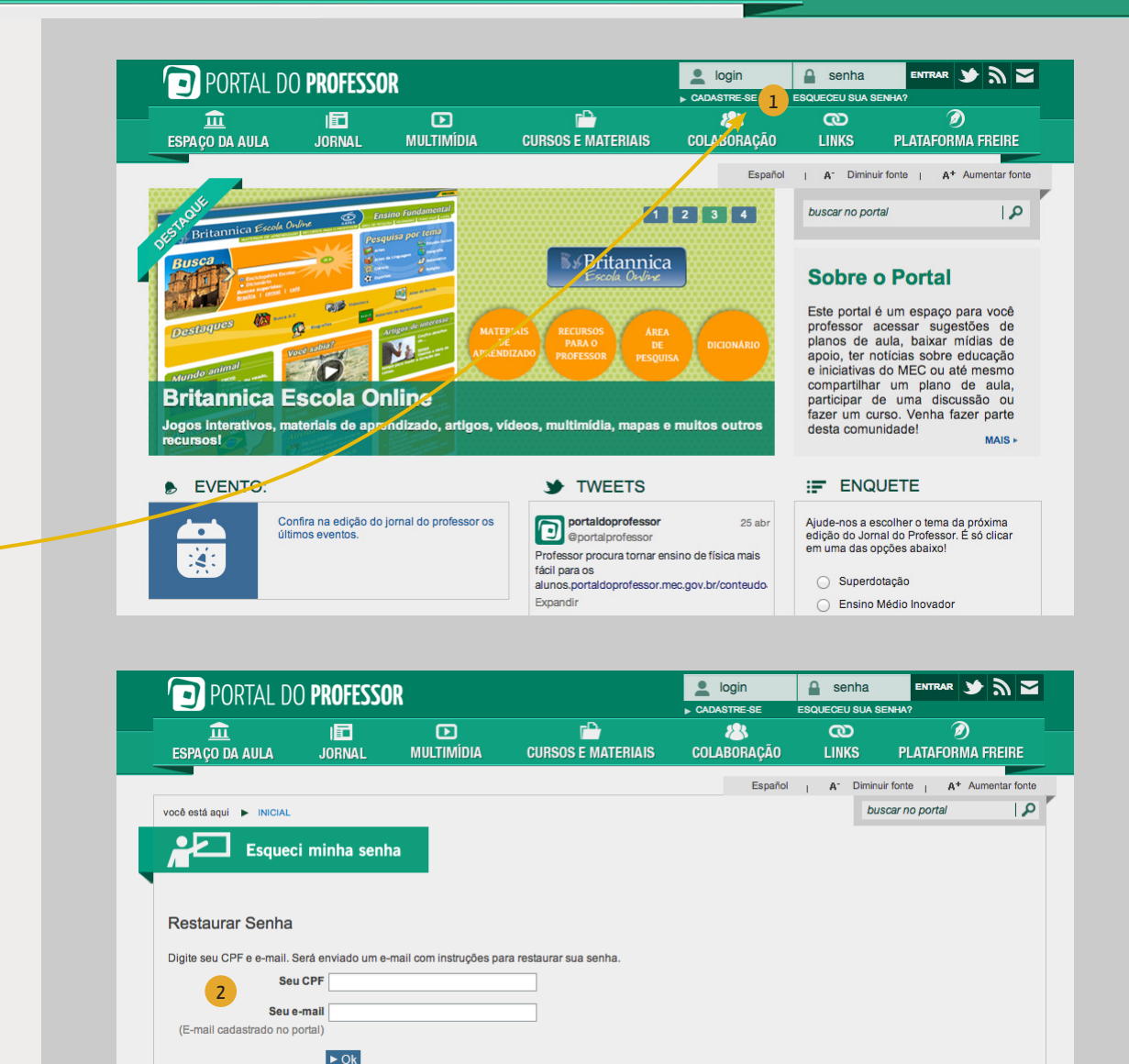

## PORTAL DO **PROFESSOR** 7

## <u>â</u> II D 🖆 🖄 O 🔊

 Acesse o seu e-mail e verifique a mensagem do Portal do Professor, com instruções para restaurar sua senha.
 Clique no link e você será redirecionado para a página de restaurar senha do Portal do Professor.

2 Digite sua nova senha de acesso.

<sup>3</sup> Faça seu login com a nova senha criada.

Pronto! Agora você pode aproveitar todos os conteúdos do Portal e ainda participar dos Fóruns e criar aulas para compartilhar suas experiências!

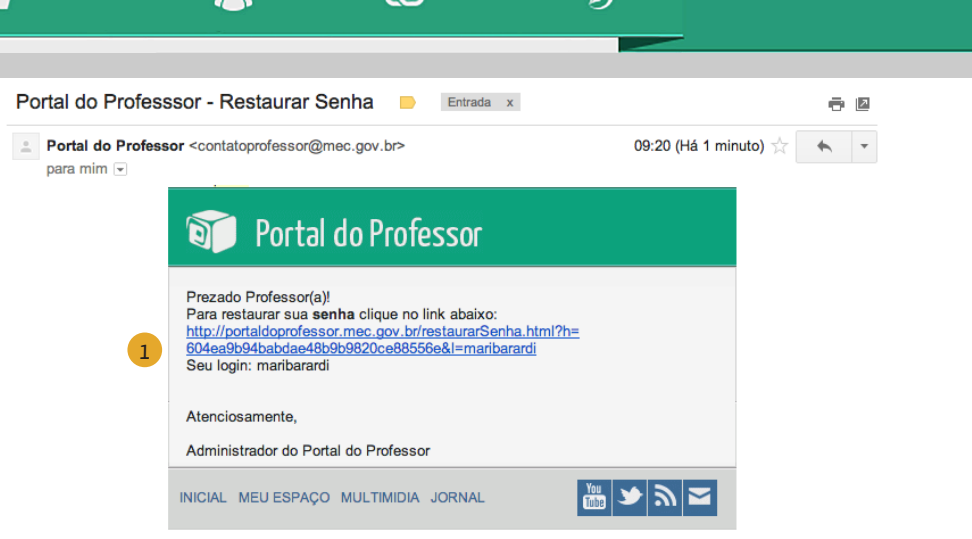

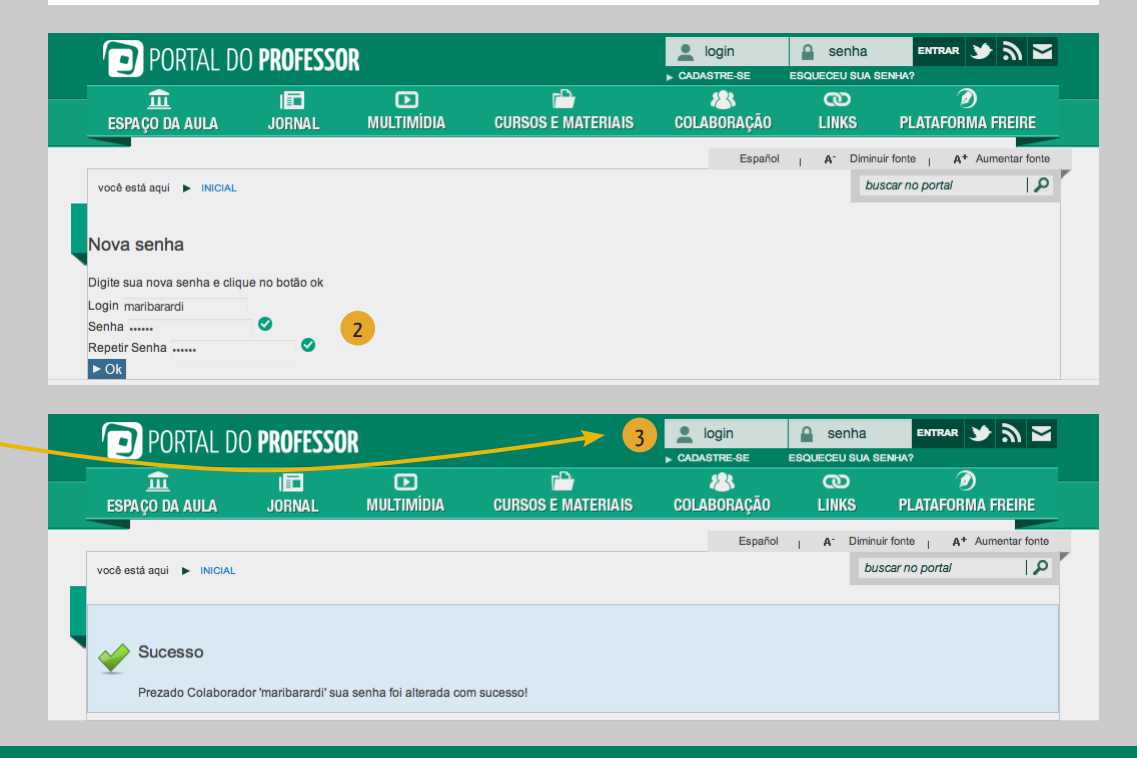

PORTAL DO **PROFESSOR** 

8

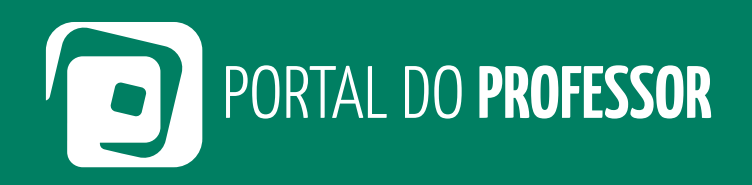

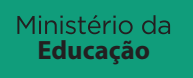

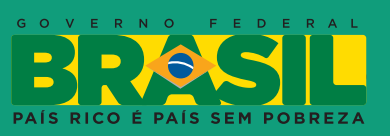